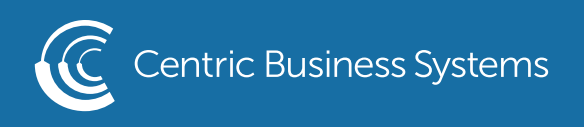

## RICOH PRODUCT QUICK QUIDE

## MANAGING THE ADDRESS BOOK

From the MFP

To Add Contact:

- Select {Settings}
- Select {Address Book}
- Select {Register}

| Address Book                                                                                                 | Q Searc                                                                    | :h              |          | Exit         |
|----------------------------------------------------------------------------------------------------|----------------------------------------------------------------------------|-----------------|----------|--------------|
| View All   Sort by D  Freq AB CD FE GH LIK                                                                   | isplay Name                                                                | 5/2000<br>0/100 | 8.       | Register     |
| Nick Totis         00005         Im         Im           Test         00003         Im         Im         Im | Test<br>00002 III S III S VVI X I Z<br>Test<br>00004 III S III S VVI X I Z |                 | <u> </u> | Create Group |
| color user<br>00001 IIII ≥ ■                                                                                 |                                                                            |                 |          | Delete       |
|                                                                                                    |                                                                            |                 |          |              |

• Enter {Name}

• If necessary Select corresponding initial in Title 1

\*\*Display Name is the title that will be shown in the address book. If no display name is entered the name will automatically populate as the Display Name\*\*

| egister : Jaci                                                  |                | Cancel    | ОК               |
|-----------------------------------------------------------------|----------------|-----------|------------------|
| Name                                                            | Destinations   | User Mana | agement / Others |
| Name * Required                                                 | Jaci           |           | <4/20>           |
| Display Name                                                    | Jaci           |           | <4/16>           |
| Select title to display.<br>Title 1<br>Freq AB CD EF<br>Title 2 | GH IJK LMN     | OPQ RST   | UVW XYZ          |
|                                                                 |                | (         |                  |
|                                                                 | (877) 902-7999 | CENT      |                  |

- Select {Destinations}
- Select the destination you wish to save {Fax, Email or Folder}
- Select {Change} next to Fax Destination to edit the fax number.

| R | Register        |                | Cancel   | ОК               |
|---|-----------------|----------------|----------|------------------|
|   | Name            | Destinations   | User Mar | agement / Others |
|   |                 |                |          |                  |
|   | Fax             | Not Registered |          |                  |
|   | 🔛 Email Address | Not Registered |          |                  |
|   | Folder          | Not Registered |          |                  |
|   |                 |                |          |                  |

- Enter Destination Email Address (If you chose Fax you would enter the Fax Number, If you chose folder you would enter the folder pathway)
- Select {OK}
- Select {OK}

| Email Address:           | Cancel                                                       | ОК       |
|--------------------------|--------------------------------------------------------------|----------|
| Email Address * Required | jsmith@centricbiz.com                                        | <21/128> |
| Use as Sender            |                                                              |          |
| Others                   |                                                              |          |
| Send via SMTP Server     | * Only available for email using fax or internet fax.<br>Yes | •        |
| Has Frenil Address As    | Email Destination & Internet Fax Destination                 |          |

- You will see your saved contact in the next screen
- Select {Exit}
- Select {Home Button}

| Address Book        |             |                           | Q Sear   | ch              |     | Exit         |
|---------------------|-------------|---------------------------|----------|-----------------|-----|--------------|
| View All            | ▼ Sort by D | isplay Name 💌             | 8<br>111 | 6/2000<br>0/100 | 8.  | Register     |
| Freq AB CD          | EF GH IJK   | LMN OPQ RST               | UVW XYZ  | ₽               |     |              |
| Jaci                |             | Nick Totis                |          |                 | *** | Create Group |
| Test<br>00002 m 🛥 🖿 |             | Test<br>00003             |          |                 |     | Edit         |
| Test<br>00004 ₪ ≌ ■ |             | color user<br>00001 📾 🕿 🖿 |          |                 |     | Delete       |
|                     |             |                           |          |                 | -   |              |
|                     |             |                           |          |                 |     |              |

To edit an existing contact:

- Select {Settings}
- Select {Address Book}
- Select the name of the contact you wish to change
- Select {Edit}
- Make any name or destination changes
- Select {OK}
- Select {Exit}
- Select {Home Button}

To delete a contact:

- Select {Settings}
- Select {Address Book}
- Select the name of the contact you wish to delete
- Select {Delete}
- Select {OK}
- Select {Exit}
- Select {Home Button}

\*\*If you get a pop up stating you do not have privelages you will need to sign in as admin. Go to upper right hand of the screen to login. Username is admin. Password is left blank\*\*

From the Web Image Monitor

To program a new contact:

• Enter the IP address into the URL.

To Obtain IP Address:

- At the MFP Select {Settings}
- Select {Machine Features Settings}
- •Select {System Settings}
- Select (Interface Settings Tab}
- •Make note of the Machine IPV4 Address (This is your IP Address)

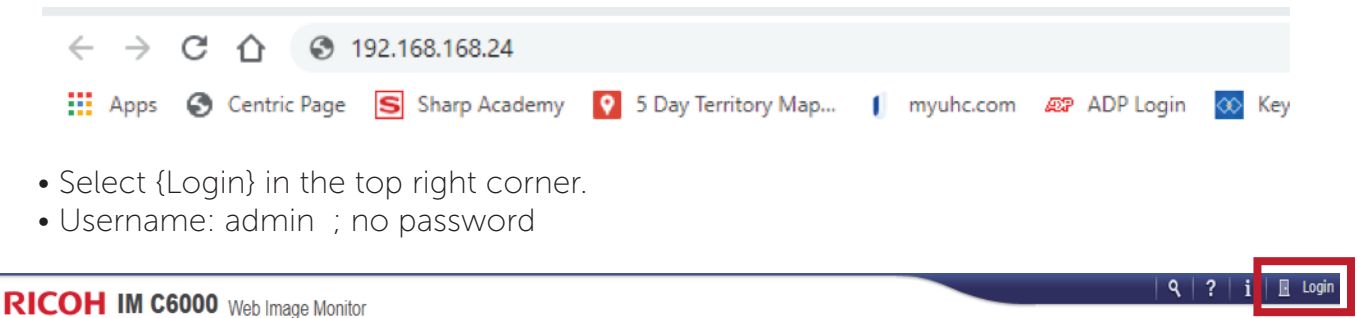

₄ Home

- Select {Device Management}
- Select {Address Book}
- Select {Add User}

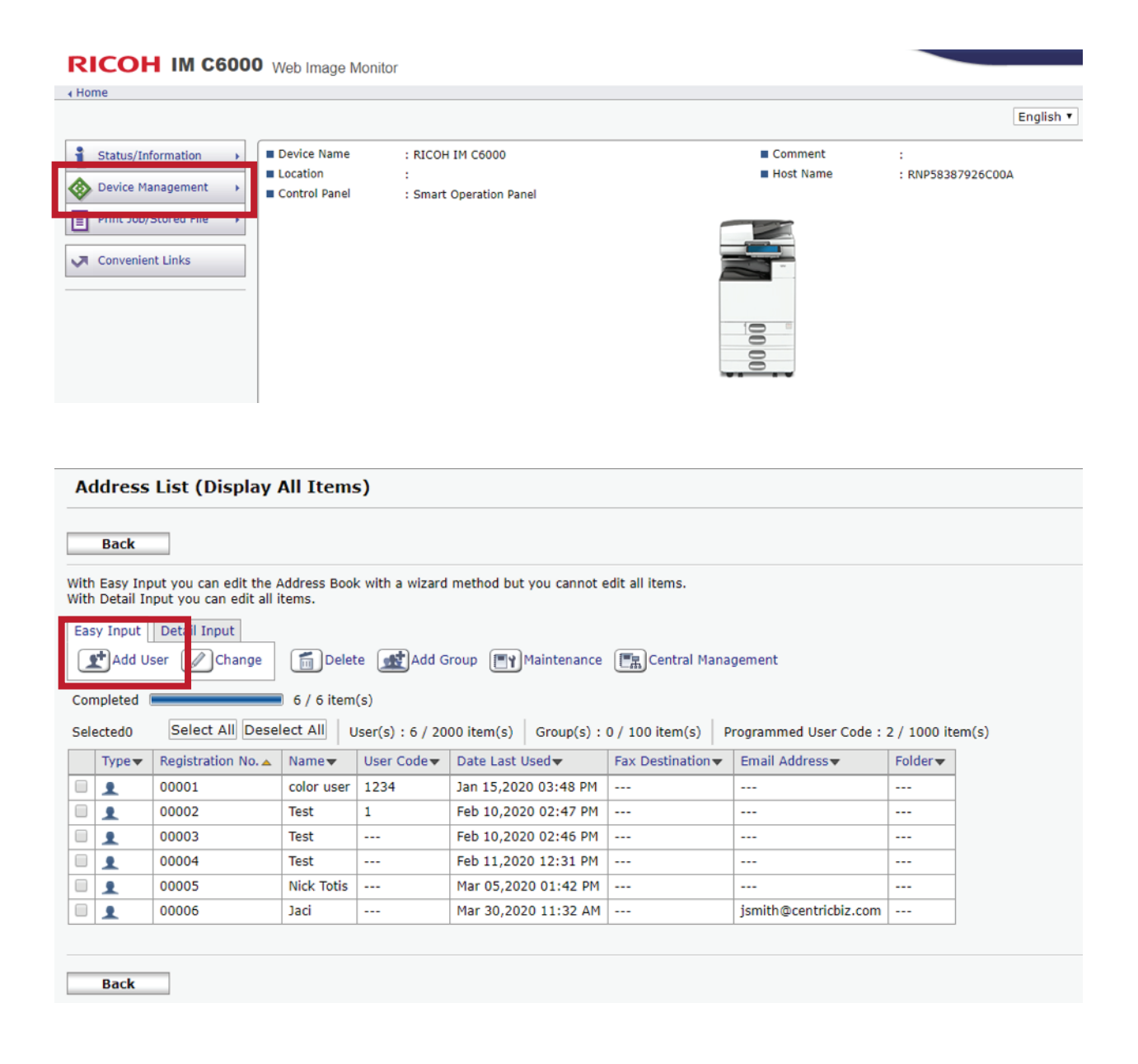

- Select {Basic Information} and each box of information you wish to enter {Fax Destination, Email Destination, Folder Destination}
- Select {Go to Next}

| Add User                           |                                                                       |
|------------------------------------|-----------------------------------------------------------------------|
| Select item(s) to register, then p | press [Go to Next].                                                   |
| User Information                   |                                                                       |
| Basic Information                  | Basic information such as Registration No. or Name can be registered. |
| Destination                        |                                                                       |
| Eax Destination                    | Fax destination can be registered.                                    |
| Email Destination                  | Email destination can be registered.                                  |
| Folder Destination                 | Information about network folder can be registered.                   |
|                                    |                                                                       |
|                                    |                                                                       |
|                                    |                                                                       |
|                                    |                                                                       |
|                                    |                                                                       |
|                                    |                                                                       |
|                                    |                                                                       |
| Go to Next Cancel                  |                                                                       |

- Enter the desired information
- The name entered in [Key Display] will be displayed on the destination key on the control panel.
- Review the information and select {Go to Next}

| Registration No.(Required) | : 00007      |  |
|----------------------------|--------------|--|
| Name(Required)             | : Jaci       |  |
| Key Display                | : Jaci       |  |
| Title 1                    | : []]K •     |  |
| Title 2                    | : None T     |  |
| Title 3                    | : None T     |  |
| Add to Freq.               | : 🖲 On 🗢 Off |  |

- Enter Desired Information {Email Address, Fax Number or Folder Destination}
- Select {Go to Next}
- Select {OK}

Basic Information Email Destination

b.b.

2

b.b

6

Confirm Registration

3

| Step2.Email Destinati    | ion                                         |  |
|--------------------------|---------------------------------------------|--|
| Enter the email address. |                                             |  |
| Email Address(Required)  | : jsmith@centricbiz.com                     |  |
|                          | Register as both a destination and a sender |  |
|                          |                                             |  |
|                          |                                             |  |
|                          |                                             |  |
|                          |                                             |  |
|                          |                                             |  |
| Back Go to Next          | Cancel                                      |  |

To edit an existing contact:

- Enter the IP address into the URL.
- Select {Login} in the top right corner.
- Username: admin; no password
- Select {Device Management}
- Select {Address Book}
- Select the check box next to the contact you wish to edit.
- Select {Change}
- Select each box of information you wish to edit.
- Select {Go to Next}
- Enter or edit the information
- The name entered in [Key Display] will be displayed on the destination key on the control panel.
- Review the information and select {OK}

## To delete a contact:

- Enter the IP address into the URL.
- Select {Login} in the top right corner.
- Username: admin ; no password
- Select {Device Management}
- Select {Address Book}
- Select the contact you wish to delete.
- Select {Delete}
- Select {OK}
- Select {OK}